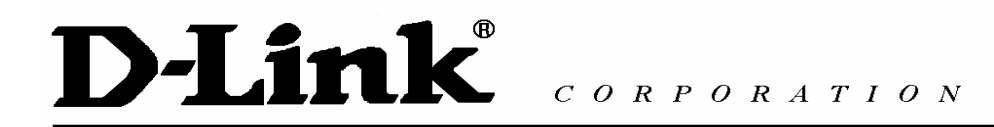

# D-Link VPN Application Quick Installation Guide

## Contents

| 1. Remote Access                                         | 3  |
|----------------------------------------------------------|----|
| 1-1 Objective:                                           | 3  |
| 1-2 Environment:                                         | 3  |
| 1-3 Setup                                                | 3  |
| 1-3-1 PPTP Server                                        | 3  |
| DFL-1500                                                 | 4  |
| DFL-1100/700/200                                         | 4  |
| DFL-600                                                  | 5  |
| Configuring PPTP Client (Microsoft XP PRO's VPN adapter) | 6  |
| 1-3-2 L2TP without IPSec                                 | 10 |
| 1-3-3 IPSec                                              | 10 |
| DFL-1500/900                                             | 11 |
| DFL-1100/700/200                                         | 15 |
| DFL-600                                                  | 18 |
| Configuring IPSec connection (D-Link DS-601)             | 20 |
| 2. LAN to LAN                                            | 27 |
| 2-1 Objective:                                           | 27 |
| 2-2 Environment:                                         | 27 |
| 2-3 Setups:                                              | 27 |
| 2-3-1 PPTP Server & PPTP Client                          | 27 |
| DFL-1500                                                 | 28 |
| DFL-1100/700/200                                         | 29 |
| 2-3-2 L2TP Server & L2TP Client                          | 30 |
| 2-3-3 IPSec                                              | 30 |
| DFL-1500                                                 | 31 |
| DFL-1100/700/200                                         | 38 |
| DFL-600                                                  | 44 |

## 1. Remote Access

1-1 Objective:

Someone is out off office and need to connect back to company by using VPN function (PPTP/L2TP/IPSec).

1-2 Environment:

## Configure a Remote Access (PPTP/L2TP/IPSec) VPN Dial-in Connection

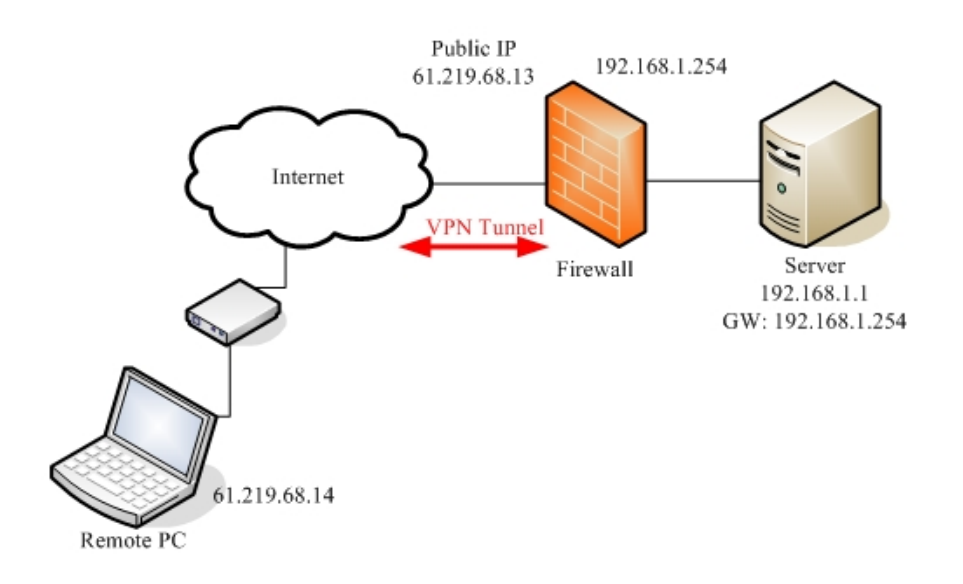

1-3 Setup

## 1-3-1 PPTP Server

| Remote PC settings                 | Firewall settings                  |
|------------------------------------|------------------------------------|
| 01-Remote IP address: 61.219.68.13 | 01-Enable PPTP Server              |
| 02-VPN type: PPTP                  | 02-Local IP address: 192.168.1.254 |
| 03-Username: firewall              | 03-IP pool: 192.168.1.100~105      |
| 04-Password: firewall              | 04-Username: firewall              |
|                                    | 05-Password: firewall              |

Device setting page

## DFL-1500

## 01- Enable PPTP Server (Advanced settings -> VPN settings -> PPTP)

| <u>IPSec</u>           | VPN Hub     | <u>VPN Spoke</u> | РРТР           | <u>L2TP</u>                 | <u>Pass</u><br><u>Through</u> |  |
|------------------------|-------------|------------------|----------------|-----------------------------|-------------------------------|--|
|                        | 🔽 Enable PF | PTP Server       |                |                             |                               |  |
| [Server] [ <u>Clic</u> | ent]        |                  |                |                             |                               |  |
|                        |             |                  | Local          | IP: 192.168.<br>Assigned IP | 1.254<br>Range                |  |
|                        |             | Star             | t: 192.168.1.1 | 100 Ei                      | nd: 192.168.1.105             |  |
|                        |             | Username         | e: firewall    | Pa                          | assword: <b>*******</b>       |  |
|                        |             |                  |                | Apply                       |                               |  |

#### DFL-1100/700/200

| ser Managemei | it             |  |
|---------------|----------------|--|
| dd new user:  |                |  |
|               |                |  |
| User          | name: firewall |  |
| Group memb    | ership:        |  |
| Pas           | sword: ******  |  |
| Retype pas    | sword:         |  |

02- Enable PPTP Server (Firewall -> VPN)

#### L2TP/PPTP Servers

#### Edit PPTP tunnel PPTP-Server:

| Name:              | PPTP-Server       |                                                 |
|--------------------|-------------------|-------------------------------------------------|
| Outer IP:          | [                 | Blank = WAN IP                                  |
| Inner IP:          | Must be WAN IP i  | f IPsec encryption is require<br>Blank = LAN IP |
| Pool and setting   | s:                |                                                 |
| Client IP Pool:    | 192.168.1.100 - 1 | 92.168.1.105                                    |
| 1                  | Proxy ARP dy      | namically added routes                          |
| Primary DNS:       |                   | (Optional)                                      |
| Secondary DNS:     | <u> </u>          | (Optional)                                      |
|                    | 🗹 Use unit's owr  | n DNS relayer addresses                         |
| Primary WINS:      |                   | (Optional)                                      |
| Secondary<br>WINS: | [                 | (Optional)                                      |

#### DFL-600

#### 01- Add User (Advanced -> VPN-PPTP -> PPTP Account)

PPTP Settings / PPTP Account / PPTP Status

Add/New User Account

| User Name        | firewall |
|------------------|----------|
| Password         | *****    |
| Confirm Password | ******   |

## 02- Enable PPTP Server (Advanced -> VPN-PPTP -> PPTP settings)

PPTP Settings / PPTP Account / PPTP Status

| PPTP Pass Through   | 🗖 Enable      |
|---------------------|---------------|
| PPTP Status         | 🗹 Enable      |
| Starting IP address | 192.168.1.100 |
| Ending IP address   | 192.168.1.105 |

Configuring PPTP Client (Microsoft XP PRO's VPN adapter) Setup1

Select "Create a new connection" to create a VPN-PPTP dial out service.

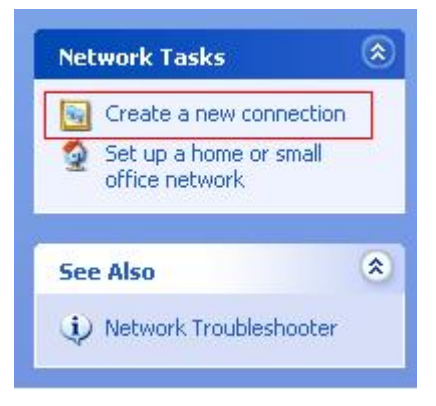

Setup2

Click Next to the next step.

| New Connection Wizard |                                                                                       |  |
|-----------------------|---------------------------------------------------------------------------------------|--|
| 5A                    | Welcome to the New Connection<br>Wizard                                               |  |
|                       | This wizard helps you:                                                                |  |
| 19                    | Connect to the Internet.                                                              |  |
| VA C                  | <ul> <li>Connect to a private network, such as your workplace<br/>network.</li> </ul> |  |
| I OT AS               | <ul> <li>Set up a home or small office network.</li> </ul>                            |  |
|                       | To continue, click Next.                                                              |  |
|                       |                                                                                       |  |
|                       | < Back Next > Cancel                                                                  |  |

Check Connect to the network at my workplace radio button. Click Next to the next step.

| New Connection Wizard                                                                                                    |  |
|----------------------------------------------------------------------------------------------------|--|
| Network Connection Type<br>What do you want to do?                                                                                                    |  |
| Connect to the Internet<br>Connect to the Internet so you can browse the Web and read email.                                                                                                    |  |
| Connect to the network at my workplace<br>Connect to a business network (using dial-up or VPN) so you can work from home,<br>a field office, or another location.                                                                                                    |  |
| <ul> <li>Set up a home or small office network</li> <li>Connect to an existing home or small office network or set up a new one.</li> <li>Set up an advanced connection</li> <li>Connect directly to another computer using your serial, parallel, or infrared port, or set up this computer so that other computers can connect to it.</li> </ul> |  |
| < Back Next > Cancel                                                                                                    |  |

#### Steup4

Check Virtual Private Network connection radio button. Click Next to the next step.

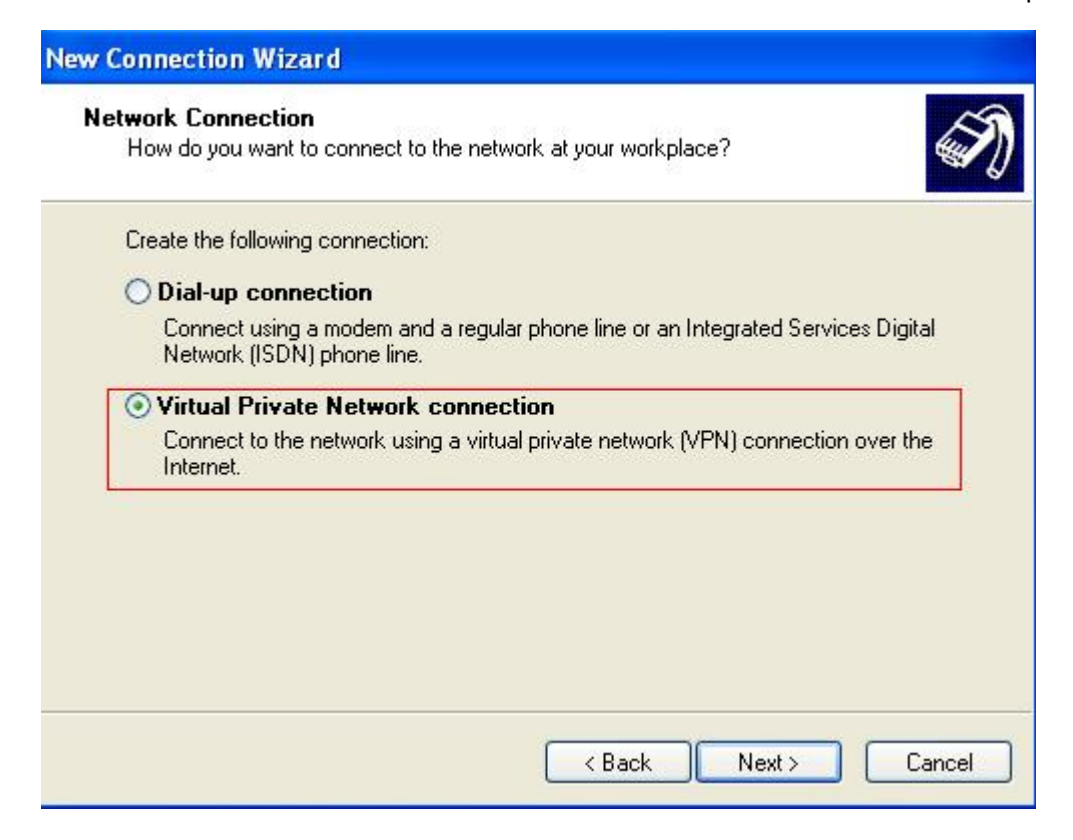

## Step5

Give a name to the PPTP connection. Click **Next** to the next step.

| New Connection Wizard                                                                               |
|----------------------------------------------------------------------------------------------------|
| Connection Name<br>Specify a name for this connection to your workplace.                            |
| Type a name for this connection in the following box.<br>Company Name                               |
| PPTP                                                                                                |
| For example, you could type the name of your workplace or the name of a server you will connect to. |
| <pre></pre>                                                                                         |

Step6

Input VPN-PPTP Server IP address: 61.219.68.13. Click **Next** to the next step.

| lew Connection Wizard                                                                                                    |
|----------------------------------------------------------------------------------------------------|
| VPN Server Selection<br>What is the name or address of the VPN server?                                                                                                    |
| Type the host name or Internet Protocol (IP) address of the computer to which you are connecting.<br>Host name or IP address (for example, microsoft com or 157.54.0.1.); |
| 61.219.68.13                                                                                                    |
|                                                                                                    |
|                                                                                                    |
|                                                                                                    |
|                                                                                                    |
|                                                                                                    |
| < Back Next > Cancel                                                                                                    |

## Step7

Click **Finish** completing VPN-PPTP setting.

| New Connection Wizard |                                                                                                    |
|-----------------------|----------------------------------------------------------------------------------------------------|
|                       | Completing the New Connection<br>Wizard<br>You have successfully completed the steps needed to<br>create the following connection:<br>PPTP<br>• Share with all users of this computer  |
|                       | The connection will be saved in the Network<br>Connections folder.<br>Add a shortcut to this connection to my desktop<br>To create the connection and close this wizard, click Finish. |
|                       | < Back Finish Cancel                                                                                                    |

#### Step8

Input your user name and password. Click **Connect** to establish a connection.

| Connect PPT | Р 🛛 🔀                                           |
|-------------|-------------------------------------------------|
|             |                                                 |
| User name:  | firewall                                        |
| Password:   | •••••                                           |
| Save this u | iser name and password for the following users: |

## 1-3-2 L2TP without IPSec

| Remote PC settings | Firewall settings |
|--------------------|-------------------|
|                    |                   |
|                    |                   |
|                    |                   |
|                    |                   |
|                    |                   |

For example: DFL-1500 with Microsoft's VPN adapter (Windows 2K)

### 1-3-3 IPSec

| Remote PC settings                   | Firewall settings                    |
|--------------------------------------|--------------------------------------|
| 01- Profile name: test               | 01- Rule Name: IPSec                 |
| 02- Communication media: LAN over IP | 02- Local IP address: 192.168.1.0/24 |
| 03- Gateway: 61.219.68.13            | 03- Remote IP address: 61.219.68.14  |
| 04- IKE policy: DES+MD5              | 04- Negotiation mode: Main           |
| 05- IKE key group: DH2               | 05- Encapsulation mode: Tunnel       |
| 06- IPSec policy: DES+MD5 (ESP)      | 06- Peers's IP address: 61.219.68.14 |
| 07- IPSec key group: DH1             | 07- PSK: 1234567890                  |
| 08- Exch_mode: Main                  | 08- IKE policy: DES+MD5              |
| 09- Local identity: IP address       | 09- IKE key group: DH2               |
| 10- ID: 61.219.68.14                 | 10- IPSec policy: DES+MD5 (ESP)      |
| 11- PSK: 1234567890                  | 11- IPSec key group: DH1             |
| 12- Remote Networks: 192.168.1.0/24  |                                      |
| 13- Disable firewall settings        |                                      |

01- Add books (**Basic -> Books**)

## WAN1:

| Address-> Objects -                                                                                                    | -> Edit                                                                                                    |                                         |                                            |               |  |
|----------------------------------------------------------------------------------------------------|----------------------------------------------------------------------------------------------------|-----------------------------------------|--------------------------------------------|---------------|--|
|                                                                                                    | Edit Addre                                                                                                    | ss object numb                          | er 1                                       |               |  |
| ıme                                                                                                    |                                                                                                    |                                         |                                            |               |  |
|                                                                                                    | Address name: Remote                                                                                                  | and the second second                   |                                            |               |  |
| Idress Type:                                                                                                    |                                                                                                    |                                         |                                            |               |  |
| Subnet                                                                                                    | IP: 61.219.68.0 Mask:                                                                                                 | 255.255.255.0                           |                                            |               |  |
| ⊖ Range S                                                                                                    | Start IP: 0.0.0.0 End IP                                                                                              | 255.255.255.2                           | 55                                         |               |  |
| OHost                                                                                                    | IP: 0.0.0.0                                                                                                    |                                         |                                            |               |  |
|                                                                                                    |                                                                                                    |                                         |                                            |               |  |
|                                                                                                    | Back                                                                                                    | Apply                                   |                                            |               |  |
|                                                                                                    |                                                                                                    |                                         |                                            |               |  |
| :                                                                                                    |                                                                                                    |                                         |                                            |               |  |
| tress Serv                                                                                                    | vice Schedule                                                                                                    |                                         |                                            |               |  |
| dress <u>Serv</u>                                                                                                    | rice Schedule                                                                                                    |                                         |                                            |               |  |
| dress <u>Serv</u><br>cts][ <u>Groups]</u>                                                                                        | <u>rice</u> Schedule                                                                                                  |                                         |                                            |               |  |
| :<br>dress <u>Serv</u><br>cts][ <u>Groups]</u><br>Address-> Obje                                                                 | <u>rice</u> <u>Schedule</u><br>ects -> Edit                                                                           |                                         |                                            |               |  |
| :<br>dress <u>Serv</u><br>cts][ <u>Groups]</u><br>Address-> Obje                                                                 | <u>rice</u> <u>Schedule</u><br>ects -> Edit                                                                           |                                         | 100000 10                                  |               |  |
| t <b>ress <u>Serv</u><br/>cts][<u>Groups]</u><br/>Address-&gt; Obje</b>                                                          | <u>rice</u> <u>Schedule</u><br>ects -> Edit                                                                           | Edit Address                            | s object nur                               | nber 1        |  |
| dress <u>Serv</u><br>cts][Groups]<br>Address-> Obje<br>ame                                                                       | <u>vice</u> <u>Schedule</u><br>ects -> Edit                                                                           | Edit Address                            | s object nur                               | nber 1        |  |
| dress <u>Serv</u><br>cts] [Groups]<br>Address-> Obje<br>ame                                                                      | <u>vice</u> <u>Schedule</u><br>ects -> Edit<br>Address name: L                                                        | Edit Address<br>_AN1                    | s object nur                               | nber 1        |  |
| dress <u>Serv</u><br>cts] [ <u>Groups]</u><br>Address-> Obje<br>ame                                                              | <u>vice</u> <u>Schedule</u><br>ects -> Edit<br>Address name: L                                                        | Edit Address<br>_AN1                    | s object nur                               | nber 1        |  |
| dress <u>Serv</u><br>cts][ <u>Groups</u> ]<br>Address-> Obje<br>ame<br>ame<br>ddress Type:                                       | vice <u>Schedule</u><br>ects -> Edit<br>Address name: L                                                               | Edit Address<br>_AN1                    | s object nur                               | nber 1        |  |
| dress <u>Serv</u><br>cts] [Groups]<br>Address-> Obje<br>ame<br>ame<br>ddress Type:<br>③ Subnet                                   | vice <u>Schedule</u><br>ects -> Edit<br>Address name: L<br>IP: 192.168.1.0                                            | Edit Address<br>AN1<br>Mask:            | s object nur<br>255.255.255                | <b>nber 1</b> |  |
| dress <u>Serv</u><br>cts] [Groups]<br>Address-> Obje<br>ame<br>alue<br>ddress Type:<br>③ Subnet<br>③ Range                       | vice <u>Schedule</u><br>ects -> Edit<br>Address name: L<br>IP: 192.168.1.0<br>Start IP: 0.0.0.0                       | Edit Address<br>AN1<br>Mask:<br>End IP: | s object nur<br>255.255.255<br>255.255.255 | nber 1<br>5.0 |  |
| dress <u>Serv</u><br>cts] [Groups]<br>Address-> Obje<br>ame<br>alue<br>ddress Type:<br>③ Subnet<br>③ Range<br>④ Host             | <u>vice</u> <u>Schedule</u><br>ects -> Edit<br>Address name: L<br>IP: 192.168.1.0<br>Start IP: 0.0.0.0<br>IP: 0.0.0.0 | Edit Address<br>AN1<br>Mask:<br>End IP: | s object nur<br>255.255.255<br>255.255.255 | nber 1<br>5.0 |  |
| dress <u>Serv</u><br>ects] [ <u>Groups]</u><br>Address-> Obje<br>lame<br>/alue<br>uddress Type:<br>③ Subnet<br>③ Range<br>④ Host | vice <u>Schedule</u><br>ects -> Edit<br>Address name: L<br>IP: 192.168.1.0<br>Start IP: 0.0.0.0<br>IP: 0.0.0.0        | Edit Address<br>AN1<br>Mask:<br>End IP: | s object nur<br>255.255.255<br>255.255.255 | <b>nber 1</b> |  |

02- Edit Firewall rules (Advanced Settings -> Firewall -> Edit Rules)

Status Edit Rules Show Rules Attack Alert Summary Firewall->Edit Rules Edit WAN1 v to LAN1 v rules Default action for this packet direction: Block Log Apply Packets are top-down matched by the rules. Item Status Condition Name Schedule Source IP Dest. IP Service Action # 1 Default ALWAYS WAN1\_ALL LAN1\_ALL ALL\_SERVICE Block Prev. Page Next Page Insert Delete 1 4 Firewall->Edit Rules->Insert

| Rule name: | Rule1            |                  |                |
|------------|------------------|------------------|----------------|
| Schedule:  | Always 💌         |                  |                |
| Condition  |                  |                  |                |
| Source IP: | Remote           | ~                | Dest. IP: LAN1 |
| Service:   | ANY 💌            |                  |                |
| Action     |                  |                  |                |
| Forward 🛩  | and log 🛛 🝸 t    | he matched se    | ssion.         |
| F          | orward bandwidth | class: def_class | •              |
|            | everse bandwidth | class: def class | *              |

03- Enable IPSec and edit IPSec rule (Advanced Settings -> VPN Settings)

| IPSec | VPN Hub     | VPN Spoke | <u>PPTP</u> | L2TP | Pass<br>Through |
|-------|-------------|-----------|-------------|------|-----------------|
|       | ✓ Enable IP | Sec Apply |             |      |                 |

| IPSec->IKE->Edit Rule |                         |                    |   |
|-----------------------|-------------------------|--------------------|---|
|                       | Stat                    | us                 |   |
|                       | <b>⊠</b> Ad             | tive               |   |
|                       | IKE Rule Name ipsec     |                    |   |
|                       | Cond                    | tion               |   |
|                       | Local Address Type      | Subnet Address 💌   |   |
|                       | IP Address              | 192.168.1.0        |   |
|                       | PrefixLen / Subnet Mask | 255.255.255.0      |   |
|                       | Remote Address Type     | Single Address 💌   |   |
|                       | IP Address              | 61.219.68.14       |   |
|                       | PrefixLen / Subnet Mask | 255.255.255.255    |   |
|                       | Action                  |                    |   |
| Ν                     | legotiation Mode Mai    | n 🗸                |   |
| E                     | ncapsulation Mode Tun   | nel 🗸              |   |
| Outacing In           | torface WAN1 w          |                    |   |
|                       |                         | C4 040 C0 44       | - |
| Peers IP A            | ddress Static IP        | 61.219.68.14       |   |
| My Identifier         | IP Address              | Auto_Assigned      |   |
| Peer's Identifier     | IP Address              | Auto_Assigned      |   |
|                       |                         |                    |   |
| ESP Algorit           | thm Encrypt and Auther  | nticate (DES, MD5) | ~ |
|                       | thm Authenticate (MD5)  | *                  |   |
| -                     |                         |                    |   |
| Pre-Shar              | ed Key 1234567890       |                    |   |
|                       | Advanced                |                    |   |
|                       | Auvanced                |                    |   |

|                      | Phase 1                                                                                                    |
|----------------------|----------------------------------------------------------------------------------------------------|
| Negotiation Mode     | Main                                                                                                    |
| Pre-Shared Key       | 1234567890                                                                                                    |
| Encryption Algorithm | Encrypt and Authenticate (DES, MD5)                                                                                 |
| SA Life Time         | Encrypt and Authenticate (DES, MD5)<br>Encrypt and Authenticate (DES, SHA1)<br>Encrypt and Authenticate (3DES, MD5) |
| Ney Gloup            | Encrypt and Authenticate (3DES, SHA1)                                                                               |

|                      | F       | Phase              | 1                      |
|----------------------|---------|--------------------|------------------------|
| Negotiation Mode     | Main    |                    |                        |
| Pre-Shared Key       | 123456  | 7 <mark>890</mark> |                        |
| Encryption Algorithm | Encrypt | t and A            | uthenticate (DES, MD5) |
| SA Life Time         | 28800   |                    | ⊙sec ○min ○hour        |
| Key Group            | DH2 🗸   |                    |                        |
|                      | DH1     |                    |                        |
|                      | DH2     | hase               | 2                      |

|                                | Phase 2                                                                                           |
|--------------------------------|---------------------------------------------------------------------------------------------------|
| Encapsulation                  | Tunnel                                                                                            |
| Active Protocol                | ESP                                                                                               |
| Encryption Algorithm           | Encrypt and Authenticate (DES, MD5)                                                               |
| SA Life Time                   | Encrypt and Authenticate (DES, MD5)<br>Encrypt and Authenticate (DES, SHA1)                       |
| Perfect Forward Secrecy(PFS)   | Encrypt and Authenticate (3DES, MD5)<br>Encrypt and Authenticate (3DES, SHA1)                     |
| Bacl                           | Encrypt and Authenticate (AES, MD5)<br>Encrypt and Authenticate (AES, SHA1)<br>Encrypt only (DES) |
|                                | Encrypt only (3DES)                                                                               |
| to <u>Save Running Configu</u> | Authenticate only (MD5)<br>Authenticate only (SHA1)                                               |

|                              | Phase 2                   |                             |
|------------------------------|---------------------------|-----------------------------|
| Encapsulation                | Tunnel                    |                             |
| Active Protocol              | ESP                       |                             |
| Encryption Algorithm         | Encrypt and               | Authenticate (DES, MD5) 🛛 👻 |
| SA Life Time                 | 28800                     | ⊙sec ○min ○hour             |
| Perfect Forward Secrecy(PFS) | DH1 💌                     |                             |
| Back                         | None<br>DH1<br>DH2<br>DH5 | Apply                       |

## DFL-1100/700/200

01- Enable allow all VPN traffic (Firewall -> Policy)

#### Firewall Policy

Edit global policy parameters:

| Fragme    | ents: | Drop all fragmented packets                                 |        |      |
|-----------|-------|-------------------------------------------------------------|--------|------|
| Minimum T | TTL:  | 3                                                           |        |      |
| V         | PN:   | Allow all VPN traffic: internal->VPN, VPN->internal and VPN | ->VPN. |      |
|           |       | <b>S</b>                                                    | 8      | 0    |
|           |       | Apply                                                       | Cancel | Help |

02- Enable IPSec and edit IPSec rule (Firewall -> VPN -> IPSec Tunnels)

#### **VPN Tunnels**

Edit IPsec tunnel ipsec:

| Name:      | ipsec          |  |
|------------|----------------|--|
| Local Net: | 192.168.1.0/24 |  |

Authentication:

| PSK:            | *****                                                                                                    | 1024562000                                                                |
|-----------------|----------------------------------------------------------------------------------------------------|---------------------------------------------------------------------------|
| Retype PSK:     | 1234567890                                                                                                    |                                                                           |
| ertificate-ba   | sed                                                                                                    |                                                                           |
| Local Identity: | Admin - CN=000F                                                                                                    | 3D6937BC                                                                  |
|                 | Provide the second second se |                                                                           |
| Certificates:   |                                                                                                    |                                                                           |
| Certificates:   |                                                                                                    |                                                                           |
| Certificates:   |                                                                                                    |                                                                           |
| Certificates:   |                                                                                                    |                                                                           |
| Certificates:   | Use ctrl/shift click<br>To use ID lists belo                                                                                                    | to select multiple certificates.<br>ow, you must select a CA certificate. |

#### Tunnel type:

Roaming Users - single-host IPsec clients

IKE XAuth: 🔲 Require user authentication via IKE XAuth to open tunnel.

### **VPN Tunnels**

Edit advanced settings of IPsec tunnel ipsec:

| Limit MTU:     | 1424                                                             |
|----------------|------------------------------------------------------------------|
| IKE Mode:      | Main mode IKE     Aggressive mode IKE                            |
| IKE DH Group:  | 2 - modp 1024-bit 💌                                              |
| PFS:           | Enable Perfect Forward Secrecy                                   |
| PFS DH Group:  | 1 - modp 768-bit 💌                                               |
| NAT Traversal: | C Disabled.                                                      |
|                | • On if supported and needed (NAT detected between gateways)     |
|                | C On if supported                                                |
| Keepalives:    | No keepalives.                                                   |
|                | C Automatic keepalives (works with other DFL-200/700/1100 units) |
|                | O Manually configured keepalives:                                |
|                | Source IP:                                                       |
|                | Destination IP:                                                  |

#### IKE Proposal List

|     | Cipher                                                        | Hash    | Life KB | Life Sec |
|-----|---------------------------------------------------------------|---------|---------|----------|
| #1  | DES                                                           | MD5 💽   | 0       | 28800    |
| #2  | DES A                                                         | MD5 -   | 0       | 28800    |
| #3: | CAST-128                                                      | SHA-1 💌 | 0       | 28800    |
| #4: | Blowfish-40 Allowed: 40-448<br>Blowfish-128 Allowed: 40-448   | MD5 💌   | 0       | 28800    |
| #5: | Blowfish-256 Allowed: 40-448<br>Blowfish-128 Allowed: 128-448 | SHA-1 💌 | 0       | 28800    |
| #6: | Blowfish-256 Allowed:128-448<br>Blowfish-256 Allowed:256-448  | MD5 💽   | 0       | 28800    |
| #7: | Blowfish-448 Allowed:256-448                                  | MD5 💌   | 0       | 0        |
| #8: | · •                                                           | MD5 💌   | 0       | 0        |

#### **IPsec Proposal List**

|             | Cipher                                                        | HMAC    | Life KB | Life Sec |
|-------------|---------------------------------------------------------------|---------|---------|----------|
| #1:         | DES                                                           | MD5 💌   | 0       | 3600     |
| #2:         | DES A                                                         | MD5 💽   | 0       | 3600     |
| #3:         | CAST-128                                                      | SHA-1 💌 | 0       | 3600     |
| #4:         | Blowfish-40 Allowed: 40-448<br>Blowfish-128 Allowed: 40-448   | MD5 🖵   | 0       | 3600     |
| #5:         | Blowfish-256 Allowed: 40-448<br>Blowfish-128 Allowed: 128-448 | SHA-1 💌 | 0       | 3600     |
| #6:         | Blowfish-256 Allowed:128-448<br>Blowfish-256 Allowed:256-448  | MD5 🚽   | 0       | 3600     |
| <b>#</b> 7: | Blowfish-448 Allowed:256-448                                  | MD5 🚽   | 0       | 0        |
| #8:         |                                                               | MD5 🖵   | 0       | 0        |
|             |                                                               |         |         |          |

## DFL-600

## 01- Enable allow all VPN traffic (Advanced -> Policy -> Global Policy Status)

Policy Rules / Global Policy Status / Policies

| Inbound Port Filter                                  | Outbound Port Filter                                 |  |
|------------------------------------------------------|------------------------------------------------------|--|
| Enabled                                              | Enabled                                              |  |
| <ul> <li>Allow all except policy settings</li> </ul> | <ul> <li>Allow all except policy settings</li> </ul> |  |
| ○ Deny all except policy settings                    | O Deny all except policy settings                    |  |

#### 02- Enable IPSec and edit IPSec rule (Firewall -> VPN -> IPSec Tunnels)

| IPSec Settings /       | Manual Key / Tur  | nel Settings / Tunnel Table / IPSec         |
|------------------------|-------------------|---------------------------------------------|
| Status                 |                   |                                             |
| Add/New Tunnel         |                   |                                             |
| Tunnel Name            | ipsec             |                                             |
| Peer Tunnel Type       | Static IP address |                                             |
| Termination IP         | 61.219.68.14      |                                             |
| DomainName             |                   |                                             |
| Peer ID Type           | Address(IPV4_Addr | ) 🗸                                         |
| Peer ID                | 61.219.68.14      | (optional)                                  |
| Shared Key             | 1234567890        |                                             |
| IKE Mode               | Main              | Aggressive                                  |
| Encapsulation          | Tunnel            | Transport mode                              |
| NAT traversal          | Normal            | <ul> <li>ESP Over UDP (port 500)</li> </ul> |
| IPSec Operation        | ESP 🚩             |                                             |
| Phase 1 Proposa        | I                 |                                             |
| Name                   | P1Param           |                                             |
| DH Group               | Group 2 💌         |                                             |
| IKE Life Duration      | 6000              | seconds                                     |
| IKE Encryption         | DES 🔽             |                                             |
| IKE Hash               | MD5 🐱             |                                             |
| Phase 2 Proposa        | I                 |                                             |
| Name                   | P2Param           |                                             |
| PFS Mode               | Group 1 🚩         |                                             |
| Encapsulation          | ESP 💌             |                                             |
| IPSec Life<br>Duration | 6000              | seconds                                     |
| ESP Transform          | DES 🚩             |                                             |
| ESP Auth               | HMAC-MD5          |                                             |
| AH Transform           | MD5 🛩             |                                             |

| Click here to ac        | ld P1 proposal |           |
|-------------------------|----------------|-----------|
| P1 Proposals            | P1Param 🔽      | NOT_SET 🔽 |
|                         | NOT_SET 🔽      | NOT_SET 🚩 |
| Click here to ac        | d P2 proposal  |           |
| P2 Proposals            | P2Param 💌      | NOT_SET 💌 |
|                         | NOT_SET 💌      | NOT_SET 💌 |
| Target Host Rai         | nge            |           |
| Starting Target<br>Host | 61.219.68.0    |           |
| Subnet Mask             | 255.255.255.0  |           |
|                         |                |           |

Configuring IPSec connection (D-Link DS-601) Setup1 Configuration->Profile settings->New Entry Input your profile name and click Next button Destination Assistant **D-Link Connection Name** Enter the name of the connection The connection may be given a descriptive name; enter a name in the following field. Name of the connection test

< Back Next> Cancel

X

Setup2

Select Communication media as LAN over IP and click Next Button

| Destination Assistant                                                                            |                                                       |                                           | ×                      |
|--------------------------------------------------------------------------------------------------|-------------------------------------------------------|-------------------------------------------|------------------------|
| Link type (Dial up configuration<br>Select the media type of the connection                      | )<br>on.                                              | D-L                                       | ink                    |
| Determine how the connection to the<br>to be used via modem, set the commu<br>appropriate modem. | corporate network should<br>nication media to ''moden | be established. If t<br>" and then select | the internet is<br>the |
| Communication media :                                                                            | LAN (over IP)                                         |                                           |                        |
|                                                                                                  |                                                       |                                           |                        |
|                                                                                                  | <u> </u>                                              | <u>N</u> ext                              | <u>C</u> ancel         |

## Setup3

Input VPN gateway (61.219.68.13) and click Next button

| Destination             | Assistant                                                      |                                                                    |
|-------------------------|----------------------------------------------------------------|--------------------------------------------------------------------|
| <b>VPN g</b><br>To whic | <b>ateway parameters</b><br>h VPN gateway should the cor       | nnection be established?                                           |
| Enter th<br>the VPN     | e DNS name (i.e. vpnserver.do<br>I gateway you want to connect | main.com) or the official IP address (i.e. 212.10.17.29) of<br>to. |
|                         | Gateway                                                        |                                                                    |
| 4                       | 61.219.68.13                                                   |                                                                    |
|                         | Use extended authentica                                        | tion (XAUTH)                                                       |
| 00                      | <u>U</u> sername                                               |                                                                    |
| 200                     |                                                                |                                                                    |
|                         | Password                                                       | Password (Confirm)                                                 |
| -                       |                                                                |                                                                    |
|                         |                                                                | < <u>B</u> ack <u>N</u> ext <u>C</u> ancel                         |

#### Setup4

Input 1234567890 in the Shared secret and retype it in the Confirm secret.

Input your local IP address in the Local identity, and click Finish button.

| Destination                     | Assistant                                                                                                    | ×                                                                                                    |
|---------------------------------|----------------------------------------------------------------------------------------------------|----------------------------------------------------------------------------------------------------|
| Pre-sh<br>Commo                 | ared key<br>n secret for data encryption                                                                                                    | <b>D-Link</b>                                                                                               |
| A share<br>indentic<br>Enter th | ed secret or pre-shared key is used<br>cally on both sides (VPN client und<br>le appropriate value for the IKE ID<br>Pre-shared key<br><u>S</u> hared secret : | to encrypt the connection; this then needs to be<br>VPN gateway),<br>according to the selected ID type.<br> |
| 8                               | Local identity<br><u>I</u> ype : IP Address<br><u>I</u> D : 61.219.68.14                                                                                       |                                                                                                    |
|                                 |                                                                                                    | < <u>B</u> ack <u>F</u> inish <u>C</u> ancel                                                                |

## Setup5

After finishing the previous wizard, you can find out that add a new profile here.

| Profile Names    | Phone Number/Link Type      | Configure          |
|------------------|-----------------------------|--------------------|
| DFL-300          | LAN 🔺                       |                    |
| DFL-500 [PPPoE]  | xDSL (PPPoE)                | New Entry          |
| DFL-500          | LAN                         |                    |
| DFL-700 [Modem]  | <phonenumber></phonenumber> | D <u>u</u> plicate |
| DFL-700          | LAN                         |                    |
| DFL-80           | LAN                         | <u>D</u> elete     |
| DFL-900          | LAN                         |                    |
| DI-804hv [PPPoE] | xDSL (PPPoE)                | <u>H</u> elp       |
| DI-804hv         | LAN                         |                    |
| DI-824vup+       | LAN                         | <u>C</u> ancel     |
| test             | LAN                         |                    |
|                  |                             | 1 <u>o</u> k       |

#### Setup6

Configuration->Profile settings->test->IPSec General Settings

Click **Policy editor** to edit IPSec and IKE policy

| General                                                       | IPSec Ge      | eneral Settings                                 |                                                   |                             |
|---------------------------------------------------------------|---------------|-------------------------------------------------|---------------------------------------------------|-----------------------------|
| IPSec General Settings<br>Identities<br>IP Address Assignment | Policies      | <u>G</u> ateway :                               | 61.219.68.13                                      |                             |
| Remote Networks<br>Firewall Settings                          | Q             | <u>I</u> KE policy :<br>IP <u>S</u> ec policy : | automatic mode                                    |                             |
|                                                               |               |                                                 | automatic mode                                    | •                           |
|                                                               |               |                                                 | Policy lifetimes F                                | olicy <u>e</u> ditor        |
|                                                               | Advanc        | ed options                                      |                                                   |                             |
|                                                               | 2             | Exch. <u>m</u> ode :                            | Aggressive Mode                                   | -                           |
|                                                               | $\mathcal{V}$ | PFS group :                                     | None                                              | •                           |
|                                                               |               |                                                 | ☐ Use IP compressio<br>☐ Disable <u>D</u> PD (Dea | n (LZS)<br>d Peer Detection |
|                                                               |               | <u>H</u> elp                                    | <u>о</u> к                                        | <u>C</u> ancel              |

| T IKE Policy              | Configure |
|---------------------------|-----------|
| ™ <b>3</b> ∏ IPSec Policy | New Entry |
|                           | Duplicate |
|                           | Delete    |
|                           |           |
|                           |           |
|                           | Close     |

#### Setup7

Click **IKE Policy->New Entry**, enter DES+MD5+DH2 as the IKE policy name.

Select Encryption as DES, Hash as MD5, DH group as DH2 and click OK button.

| Policy name :                              | DES+MD5+DH2             |      |          |               |
|--------------------------------------------|-------------------------|------|----------|---------------|
| Authentication                             | Encryption              | Hash | DH Group |               |
| Preshared Key                              | DES                     | MD5  | DH-Group | 2 (1024 Bit)  |
| al and a constant                          |                         |      |          | 4.11          |
| Authentication :                           | Preshared               | Кеу  | Y        | Add           |
| Authentication :                           | Preshared DES           | Кеу  | •        | Add<br>Remove |
| Authentication :<br>Encryption :<br>Hash : | Preshared<br>DES<br>MD5 | Кеу  | •        | Add<br>Remove |

Click **IPSec Policy->New Entry**, enter DES+MD5 as the IPSec policy name.

| Protocol                | Transform  | None   |     |
|-------------------------|------------|--------|-----|
| ESP                     | DES        | MD5    |     |
|                         | Fop        |        | (   |
| protocol :              | ESP        | ×      | Add |
| rotocol :<br>ransform : | ESP<br>DES | ×<br>• | Add |

Select Transform as DES, Authentication as MD5 and click OK button.

Setup9

Configuration->Profile settings->test->IPSec General Settings

Select IKE policy as DES+MD5+DH2, IPSec policy as DES+MD5, Exch. mode as Main

| Mode, | PFS | group | as DH-1 |
|-------|-----|-------|---------|
|-------|-----|-------|---------|

| General                                                       | -IPSec Ge | neral Settings       |                                         |                        |
|---------------------------------------------------------------|-----------|----------------------|-----------------------------------------|------------------------|
| IPSec General Settings<br>Identities<br>IP Address Assignment | Paliaiaa  | <u>G</u> ateway :    | 61.219.68.13                            |                        |
| Remote Networks<br>Firewall Settings                          | Policies  | IKE policy :         | DES+MD5+DH2                             | -                      |
|                                                               |           | IPSec policy :       | DES+MD5                                 |                        |
|                                                               |           |                      | Policy lifetimes Po                     | licy <u>e</u> ditor    |
|                                                               | Advanc    | ed options           |                                         |                        |
|                                                               | $\sim$    | Exch. <u>m</u> ode : | Main Mode                               | -                      |
|                                                               |           | PFS group :          | DH-Group 1 (768 Bit)                    | -                      |
|                                                               |           |                      | Use IP compression<br>Disable DPD (Dead | (LZS)<br>Peer Detectio |
|                                                               |           | Help                 | ОК                                      | Cancel                 |

Setup **Remote Networks**, enter **Network address** as 192.168.1.0 and **Subnet masks** as 255.255.255.0

| General<br>IPSec General Settings<br>Identities<br>IP Address Assignment | Remote N<br>Enter th<br>Without | Networks<br>le IP networks the tunnel s<br>t entries tunneling will alwa | should be used for.<br>ays be used. |  |
|--------------------------------------------------------------------------|---------------------------------|--------------------------------------------------------------------------|-------------------------------------|--|
| Remote Networks                                                          |                                 | Network addresses :                                                      | <u>S</u> ubnet masks :              |  |
| irewali Settings                                                         |                                 | 192.168.1.0                                                              | 255.255.255.0                       |  |
|                                                                          |                                 | 0.0.0.0                                                                  | 0.0.0.0                             |  |
|                                                                          |                                 | 0.0.0.0                                                                  |                                     |  |
|                                                                          |                                 | 0.0.0.0                                                                  |                                     |  |
|                                                                          |                                 | 0.0.0.0                                                                  | 0.0.0.0                             |  |
|                                                                          |                                 | E Apply tunneling sec                                                    | urity for local networks            |  |
|                                                                          |                                 | Help                                                                     | <u>O</u> K <u>C</u> ancel           |  |

## Setup11

Setup Firewall settings, select Enable Stateful Inspection as off and click OK button.

| General                                                                          | Firewall Settings                                                               |
|----------------------------------------------------------------------------------|---------------------------------------------------------------------------------|
| IPSec General Settings<br>Identities<br>IP Address Assignment<br>Remote Networks | With firewall settings activated packets from other<br>hosts will be discarded. |
| Firewall Settings                                                                | Enable Stateful Inspection : Off                                                |
|                                                                                  |                                                                                 |
|                                                                                  |                                                                                 |
|                                                                                  |                                                                                 |

Click Connect button to establish IPSec tunnel

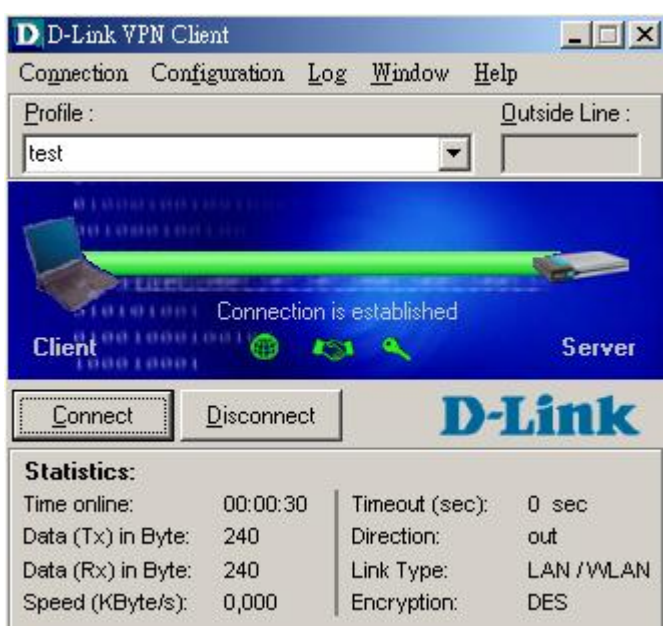

## 2. LAN to LAN

## 2-1 Objective:

When a branch office wants to connect with another branch office through the Internet.

#### 2-2 Environment:

## Configure a LAN to LAN (PPTP/L2TP/IPSec) VPN Dial-in Connection

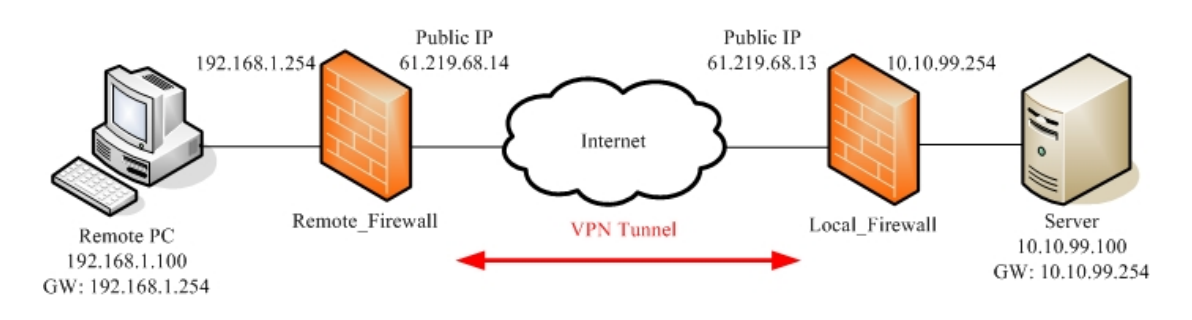

2-3 Setups:

| Remote_Firewall settings            | Local_Firewall settings            |
|-------------------------------------|------------------------------------|
| 01- Enable PPTP Client              | 01- Enable PPTP Server             |
| 02- Server IP address: 61.219.68.13 | 02- Local IP address: 10.10.99.254 |
| 03- Username: firewall              | 03- IP pool: 10.10.99.200-205      |
| 04- Password: firewall              | 04- Username: firewall             |
|                                     | 05- Password: firewall             |

#### 2-3-1 PPTP Server & PPTP Client

#### DFL-1500

| 01- Enable                 | PPTP Server    | (Advanced se     | ettings -> \ | PN settin   | igs -> PPTP                   | )   |  |
|----------------------------|----------------|------------------|--------------|-------------|-------------------------------|-----|--|
| <u>IPSec</u>               | <u>VPN Hub</u> | <u>VPN Spoke</u> | РРТР         | <u>L2TP</u> | <u>Pass</u><br><u>Through</u> |     |  |
|                            | 🗹 Enable PP    | TP Server        |              |             |                               |     |  |
| [Server] <mark>[Cli</mark> | <u>ent]</u>    |                  |              |             |                               |     |  |
|                            |                |                  | Local        | IP: 10.10.9 | 9.254                         |     |  |
|                            |                |                  |              | Assigned If | ⊃ Range                       |     |  |
|                            |                | Start:           | 10.10.99.20  | )O E        | End: 10.10.99.                | 205 |  |
|                            |                |                  |              |             |                               |     |  |
|                            |                | Username         | firewall     |             | Password: ••                  |     |  |
|                            |                |                  |              | Appl        | у                             |     |  |

02- Enable PPTP Client (Advanced settings -> VPN settings -> PPTP -> Client)

| <u>IPSec</u>           | VPN Hub     | VPN Spoke  | РРТР         | L2TP                   | Pass<br>Through |   |  |
|------------------------|-------------|------------|--------------|------------------------|-----------------|---|--|
|                        | 🗹 Enable PF | PTP Client |              |                        |                 |   |  |
| [ <u>Server</u> ][Clie | ent]        |            | 12           |                        | 20.40           |   |  |
| 2                      |             |            | Serve        | er IP: [61.219.6       | 8.13            |   |  |
|                        |             | Usernam    | ne: firewall | Pasianad ID: <b>10</b> | assword: •••••• | • |  |
|                        |             |            | A            | Apply                  | 10.99.201       |   |  |

03- Add a static routing table (Advanced settings -> Routing -> Static Route)

 Static Route
 Policy Route

|   | # | Туре | Destination/Netmask      | Gateway      | Activated |
|---|---|------|--------------------------|--------------|-----------|
| • | 1 | Net  | 10.10.99.0/255.255.255.0 | 10.10.99.201 | Yes       |
|   | 2 | 2    | -                        | ÷.           | 120       |
|   | 3 | 2    | -                        | ÷.           | -         |
|   | 4 | 2    | -                        | ·.           | -         |
|   | 5 | 2    |                          | 2            | 120       |
|   | 6 | 2    | -                        | 2            | 120       |

#### DFL-1100/700/200

01- Add User (Firewall -> Users)

#### User Management

Add new user:

| User name:       | firewall                              |  |
|------------------|---------------------------------------|--|
| roup membership: |                                       |  |
| Password         | ******                                |  |
| i doomold.       | · · · · · · · · · · · · · · · · · · · |  |

#### L2TP/PPTP settings:

|                          | In empty, the IP address will be taken nom | the servers in p |
|--------------------------|--------------------------------------------|------------------|
| Networks behind<br>user: | 192.168.1.0/24                             |                  |

#### 02- Enable PPTP Server (Firewall -> VPN)

#### L2TP/PPTP Servers

#### Edit PPTP tunnel pptp-server:

| Name:     | pptp-server    |                                 |
|-----------|----------------|---------------------------------|
| Outer IP: |                | Blank = WAN IP                  |
|           | Must be WAN IP | if IPsec encryption is required |
| Inner IP: |                | Blank = LAN IP                  |

#### IP Pool and settings:

| Client IP Pool:    | 10.10.99.200 - 10.10.99.205            |  |  |
|--------------------|----------------------------------------|--|--|
|                    | Proxy ARP dynamically added routes     |  |  |
| Primary DNS:       | (Optional)                             |  |  |
| Secondary DNS:     | (Optional)                             |  |  |
|                    | 🗹 Use unit's own DNS relayer addresses |  |  |
| Primary WINS:      | (Optional)                             |  |  |
| Secondary<br>WINS: | (Optional)                             |  |  |

03- Enable PPTP Client (Firewall -> VPN)

#### L2TP/PPTP Clients

#### Add PPTP Client :

| sic settinas:      |               |                           |
|--------------------|---------------|---------------------------|
| 3                  |               |                           |
| Username:          | firewall      |                           |
| Password:          | *****         |                           |
| Retype<br>Password | *****         |                           |
| Interface IP:      |               | Blank = get IP from serve |
| Remote<br>Gateway: | 61.219.68.13  |                           |
| Remote Net:        | 10.10.99.0/24 |                           |

☑ Use primary DNS server from tunnel as primary DNS

□ Use secondary DNS server from tunnel as secondary DNS

Hint: Use Servers -> DNS Relayer to easily make DNS servers available to internal clients.

#### 2-3-2 L2TP Server & L2TP Client

| Remote_Firewall settings | Local_Firewall settings |
|--------------------------|-------------------------|
|                          |                         |
|                          |                         |
|                          |                         |
|                          |                         |
|                          |                         |

## 2-3-3 IPSec

| Remote_Firewall settings             | Local_Firewall settings               |
|--------------------------------------|---------------------------------------|
| 01- Enable IPSec                     | 01- Enable IPSec                      |
| 02- Local IP address: 192.168.1.0/24 | 02- Local IP address: 10.10.99.0/24   |
| 03- Remote IP address: 10.10.99.0/24 | 03- Remote IP address: 192.168.1.0/24 |
| 04- Negotiation Mode: Main mode      | 04- Negotiation Mode: Main mode       |
| 05- Encapsulation Mode: Tunnel mode  | 05- Encapsulation Mode: Tunnel mode   |
| 06- Peer's IP address: 61.219.68.13  | 06- Peer's IP address: 61.219.68.14   |
| 07- PSK: 1234567890                  | 07- PSK: 1234567890                   |
| 08- IKE policy: DES+MD5              | 08- IKE policy: DES+MD5               |
| 09- IKE key group: DH2               | 09- IKE key group: DH2                |
| 10- IPSec policy: DES+MD5 (ESP)      | 10- IPSec policy: DES+MD5 (ESP)       |
| 11- IPSec key group: DH1             | 11- IPSec key group: DH1              |

| DFL-1500 |
|----------|
|----------|

Remote\_Firewall:

01- Add books (Basic -> Books)

| Address          | Service        | Schedule         |           |             |             |            |
|------------------|----------------|------------------|-----------|-------------|-------------|------------|
| Objects][Gro     | oups]          |                  |           |             |             |            |
| Address          | s-> Objects -> | Edit             |           |             |             |            |
|                  |                |                  | Edi       | t Address o | bject num   | ber 1      |
| Name             |                |                  |           |             |             | 24316 - 5U |
|                  |                | Address n        | ame: WAI  | N1-VPNA     |             |            |
| Value<br>Address | Type:          |                  |           |             |             |            |
| • St             | ibnet          | IP: 10.10.99.    | .0        | Mask: 25    | 5.255.255.0 | )          |
| OR               | inge St        | art IP: 0.0.0.0  |           | End IP: 25  | 5 255 255 2 | 255        |
| OHe              | ist            | IP:0.0.0.0       |           |             |             |            |
| ¢ ni             | , st           |                  |           |             |             |            |
|                  |                |                  |           | Back        | Appl        | y )        |
|                  |                |                  |           |             | ]]          |            |
|                  |                |                  |           |             |             |            |
| Address          | Service        | <u>Schedule</u>  |           |             |             |            |
| bjects][Gro      | oupsj          |                  |           |             |             |            |
| Addres           | s-> Objects -> | > Edit           |           |             |             |            |
|                  |                |                  |           |             |             |            |
| Marrie           |                |                  | Ed        | lit Address | object nun  | nber 1     |
| Name             |                | Addross          | name: LAI |             |             |            |
| Valuo            |                | Address          | lame. LA  |             |             |            |
| Address          | Туре:          |                  |           |             |             |            |
| ⊙ Si             | ubnet          | IP: 192.168.     | 1.0       | Mask: 2     | 255.255.255 | .0         |
| OR               | ange St        | tart IP: 0.0.0.0 |           | End IP: 2   | 255.255.255 | .255       |
| Он               | ost            | IP: 0.0.0.0      |           |             |             |            |
|                  |                |                  |           |             |             |            |
|                  |                |                  |           | Back        | App         | aly        |
|                  |                |                  |           |             |             |            |

02- Edit Firewall rules (Advanced Settings -> Firewall -> Edit Rules)

| Status Edit       | Rules Show Rules        | Attack Alert Sun                      | nmary             |                   |        |          |
|-------------------|-------------------------|---------------------------------------|-------------------|-------------------|--------|----------|
| Firewall->Edi     | t Rules                 |                                       |                   |                   |        |          |
| Edit WAN1         | Y to LAN1 Y ru          | les                                   |                   |                   |        |          |
| Default actio     | n for this packet direc | tion: Block V                         | Log Apply         |                   |        |          |
| Packets are top-d | own matched by the      | rules.                                |                   |                   |        |          |
| Item              | Status                  |                                       | Cond              | ition             |        | Action   |
| # Nam             | e Schedule              | Source IP                             | Dest. IP          | Service           | Action | Log      |
| 1 Defai           | ult ALWAYS              | WAN1_ALL                              | LAN1_ALL          | ALL_SERVICE       | Block  | Y        |
|                   |                         |                                       |                   |                   |        | Page 1/1 |
|                   | -                       | Prev. Page Ne                         | at Page Mow       | e Page 1          |        |          |
|                   | Insert                  | Edit                                  | Delete            | Move Before: 1    |        |          |
|                   |                         |                                       | A                 |                   | 5      |          |
| Firewall->Edit F  | Rules->Insert           |                                       |                   |                   |        |          |
|                   |                         |                                       |                   |                   |        |          |
|                   | 1240000                 | Insert a new                          | WAN1-to-LAN1      | Firewall rule     |        |          |
| St                | atus                    |                                       |                   |                   |        |          |
|                   | Rule name:              | Rule1                                 |                   |                   |        |          |
| -                 | Schedule:               | Always 🐱                              |                   |                   |        |          |
| Co                | ondition                |                                       |                   |                   |        |          |
|                   | Source IP:              | WAN1-VPNA                             | ~                 | Dest. IP: LAN1-VE | PNA    | ~        |
|                   | Service:                | ANY 💌                                 |                   |                   |        |          |
| A                 | tion                    | · · · · · · · · · · · · · · · · · · · |                   |                   |        |          |
|                   | Forward 🗸               | and log 🗸                             | the matched s     | ession.           |        |          |
|                   | E                       | orward bandwidt                       | h class: def cla  | ss 🗸              |        |          |
|                   | R                       | everse bandwidt                       | h class: def cla  | ee 🗙              |        |          |
|                   | R.                      | everse bandwidt                       | li ciuss. dei_cia | <u>33 (*)</u>     |        |          |
|                   |                         | Bac                                   |                   |                   |        |          |
|                   |                         |                                       |                   | PP-0              |        |          |
| 3- Enable IP      | Sec and edit IP         | Sec rule ( <b>Adv</b> a               | nced Setting      | IS -> VPN Setting | (2)    |          |
|                   |                         |                                       |                   |                   | 10)    |          |
| IDSoc             | VDN Hub                 | VDN Spoko                             | DDTD              |                   | ass    |          |

| IPSec | <u>VPN Hub</u> | VPN Spoke | <u>PPTP</u> | <u>L2TP</u> | Pass<br>Through |
|-------|----------------|-----------|-------------|-------------|-----------------|
|       | Enable IP:     | Sec Apply |             |             |                 |

| IPSec->IKE->Edit Rule |                                         |  |  |
|-----------------------|-----------------------------------------|--|--|
|                       | Status                                  |  |  |
| Active                |                                         |  |  |
| IKE Rule Name ipsec   |                                         |  |  |
| Condition             |                                         |  |  |
|                       | Local Address Type Subnet Address V     |  |  |
|                       | IP Address 192.168.1.0                  |  |  |
|                       | PrefixLen / Subnet Mask 255.255.255.0   |  |  |
|                       | Remote Address Type Subnet Address 🗸    |  |  |
|                       | IP Address 10.10.99.0                   |  |  |
|                       | PrefixLen / Subnet Mask 255.255.255.0   |  |  |
|                       | Action                                  |  |  |
|                       | Negotiation Mode Main                   |  |  |
|                       |                                         |  |  |
|                       |                                         |  |  |
| Outgoing I            | nterface WAN1                           |  |  |
| Peer's IP /           | Address Static IP V 61.219.68.13        |  |  |
| My Identifier         | IP Address Auto_Assigned                |  |  |
| Peer's Identifie      | IP Address Value Auto Assigned          |  |  |
|                       |                                         |  |  |
| O ESD AL              | the Encount and Authoriticate (DES_MD5) |  |  |
|                       | Authentierte (MDE)                      |  |  |
| O AR Algo             | ithm Addrenticate (MD5)                 |  |  |
|                       |                                         |  |  |
| Pre-Sha               | ared Key 1234567890                     |  |  |
|                       | Advanced                                |  |  |
|                       |                                         |  |  |
|                       | Phase 1                                 |  |  |
| Negotiation Mode      | ain                                     |  |  |
| Pre-Shared Key 12     | rod Kov 1224567890                      |  |  |

Encrypt and Authenticate (DES, MD5)

Encrypt and Authenticate (DES, SHA1)

Encrypt and Authenticate (3DES, MD5) Encrypt and Authenticate (3DES, SHA1)

Y

Encryption Algorithm Encrypt and Authenticate (DES, MD5)

SA Life Time

Key Group

|                      | F                                   | Phase | 1                      |
|----------------------|-------------------------------------|-------|------------------------|
| Negotiation Mode     | Main                                |       |                        |
| Pre-Shared Key       | 1234567890                          |       |                        |
| Encryption Algorithm | Encrypt and Authenticate (DES, MD5) |       | uthenticate (DES, MD5) |
| SA Life Time         | 28800                               |       | ⊙sec ○min ○hour        |
| Key Group            | DH2 🗸                               |       |                        |
|                      | DH1                                 |       |                        |
|                      | DH2                                 | hase  | 2                      |

|                                              | Phase 2                                                                                                    |
|----------------------------------------------|----------------------------------------------------------------------------------------------------|
| Encapsulation                                | Tunnel                                                                                                    |
| Active Protocol                              | ESP                                                                                                    |
| Encryption Algorithm                         | Encrypt and Authenticate (DES, MD5)                                                                                                    |
| SA Life Time<br>Perfect Forward Secrecy(PFS) | Encrypt and Authenticate (DES, MD5)<br>Encrypt and Authenticate (DES, SHA1)<br>Encrypt and Authenticate (3DES, MD5)<br>Encrypt and Authenticate (3DES, SHA1)<br>Encrypt and Authenticate (AES, MD5) |
| Back                                         | Encrypt and Authenticate (AES, SHA1)<br>Encrypt only (DES)<br>Encrypt only (3DES)                                                                                                    |
| to <u>Save Running Configur</u>              | Encrypt only (AES)<br>Authenticate only (MD5)<br>Authenticate only (SHA1)                                                                                                    |

|                              | Phase 2           |                                |
|------------------------------|-------------------|--------------------------------|
| Encapsulation                | Tunnel            |                                |
| Active Protocol              | ESP               |                                |
| Encryption Algorithm         | Encrypt ar        | nd Authenticate (DES, MD5) 🛛 👻 |
| SA Life Time                 | 28800             | ⊙ sec                          |
| Perfect Forward Secrecy(PFS) | DH1 🛩             |                                |
|                              | None              |                                |
| Back                         | DH1<br>DH2<br>DH5 | Apply                          |

Local\_Firewall:

01- Add books (**Basic -> Books**)

| Address <u>Servi</u>                  | <u>ce</u> <u>Schedule</u> |                              |
|---------------------------------------|---------------------------|------------------------------|
| bjects] <u>[Groups]</u>               |                           |                              |
| Address-> Objec                       | cts -> Edit               |                              |
|                                       |                           | Edit Address object number 1 |
| Name                                  |                           |                              |
| Malua                                 | Address name:             | WANT-VPND                    |
| Address Type:                         |                           |                              |
| Subnet                                | IP: 192.168.1.0           | Mask: 255.255.255.0          |
| ○ Range                               | Start IP: 0.0.0.0         | End IP: 255.255.255.255      |
| ○ Host                                | IP:0.0.0.0                |                              |
|                                       |                           |                              |
|                                       | [                         | Back Apply                   |
|                                       | Ļ                         |                              |
| Address Servi                         | ice Schedule              |                              |
| bjects] [Groups]                      | <u>oonouno</u>            |                              |
| · · · · · · · · · · · · · · · · · · · |                           |                              |
| Address-> Obje                        | cts -> Edit               |                              |
|                                       |                           | Edit Address object number 1 |
| Name                                  |                           | Eure Address object humber 1 |
|                                       | Address name:             | LAN1-VPNB                    |
| Value                                 |                           |                              |
| Address Type:                         |                           |                              |
| Subnet                                | IP: 10.10.99.0            | Mask: 255.255.255.0          |
| ○ Range                               | Start IP: 0.0.0.0         | End IP: 255.255.255          |
| ⊖ Host                                | IP: 0.0.0.0               |                              |
|                                       |                           |                              |
|                                       | (                         | Back Apply                   |
|                                       |                           |                              |

02- Edit Firewall rules (Advanced Settings -> Firewall -> Edit Rules)

| <u>Sta</u> | <u>atus</u>                                       | Edit Rul                                 | es <u>Show Rules</u>                                   | Attack Alert Sur               | nmary                 |                                |       |
|------------|---------------------------------------------------|------------------------------------------|--------------------------------------------------------|--------------------------------|-----------------------|--------------------------------|-------|
|            | Firew                                             | all->Edit Rul                            | es                                                     |                                |                       |                                |       |
| Packe      | Edit<br>Defa<br>ets ar                            | WAN1 🛩 1<br>ult action for<br>e top-down | to LAN1 🖍 rule<br>this packet direct<br>matched by the | es<br>ion: Block 💌 🗸<br>rules. | Log Apply             |                                |       |
| lte        | m                                                 | 5                                        | Status                                                 |                                | Cond                  | ition                          |       |
|            | #                                                 | Name                                     | Schedule                                               | Source IP                      | Dest. IP              | Service                        | Actio |
|            | 1                                                 | Default                                  | ALWAYS                                                 | WAN1_ALL                       | LAN1_ALL              | ALL_SERVICE                    | Block |
|            |                                                   |                                          | P<br>Insert                                            | rev. Page Ne<br>Edit           | xt Page Mov<br>Delete | e Page 1 🗸<br>Move Before: 1 🗸 |       |
| <u>Sta</u> | Status Edit Rules Show Rules Attack Alert Summary |                                          |                                                        |                                |                       |                                |       |
|            | Firew                                             | all->Edit Rule                           | s->Edit                                                |                                |                       |                                |       |
|            |                                                   |                                          |                                                        | Edit WAN1-to-LAN1              | Firewall rule num     | ıber 1                         |       |
|            | Status                                            |                                          |                                                        |                                |                       |                                |       |
|            | Rule name: Rule1                                  |                                          |                                                        |                                |                       |                                |       |

~

🝸 the matched session.

Apply

~

Forward bandwidth class: def\_class v Reverse bandwidth class: def\_class v

Back

Dest. IP: LAN1-VPNB

| 03- Enable IPSec and edit IPSec rule ( | Advanced Settings -> VPN Settings) |
|----------------------------------------|------------------------------------|

Schedule: Always 🛩

Source IP: WAN1-VPNB

Service: ANY

Forward 🎽 and log

Condition

Action

| IPSec | <u>VPN Hub</u> | <u>VPN Spoke</u> | <u> PPTP</u> | <u>L2TP</u> | <u>Pass</u><br><u>Through</u> |
|-------|----------------|------------------|--------------|-------------|-------------------------------|
|       | 🗹 Enable IP    | Sec Apply        |              |             |                               |

| IPSec->IKE->Edit Rule                                                                    |  |  |  |  |
|------------------------------------------------------------------------------------------|--|--|--|--|
| Status<br>Active<br>IKE Rule Name ipsec                                                  |  |  |  |  |
| Condition                                                                                |  |  |  |  |
| Local Address Type Subnet Address 😒                                                      |  |  |  |  |
| IP Address 10.10.99.0                                                                    |  |  |  |  |
| PrefixLen / Subnet Mask 255.255.255.0                                                    |  |  |  |  |
| Remote Address Type Subnet Address 🕶                                                     |  |  |  |  |
| IP Address 192.168.1.0                                                                   |  |  |  |  |
| PrefixLen / Subnet Mask 255.255.2                                                        |  |  |  |  |
| Action                                                                                   |  |  |  |  |
| Negotiation Mode Main                                                                    |  |  |  |  |
| Encapsulation Mode Tunnel 💌                                                              |  |  |  |  |
| Outgoing Interface WAN1 🗸                                                                |  |  |  |  |
| Peer's IP Address Static IP 🐱 61.219.68.14                                               |  |  |  |  |
| My Identifier IP Address 🗸 Auto_Assigned                                                 |  |  |  |  |
| Peer's Identifier IP Address 🛛 🗸 Auto_Assigned                                           |  |  |  |  |
|                                                                                          |  |  |  |  |
| ESP Algorithm Encrypt and Authenticate (DES, MD5)                                        |  |  |  |  |
| OAH Algorithm Authenticate (MD5)                                                         |  |  |  |  |
|                                                                                          |  |  |  |  |
| Pre-Shared Key 1234567890                                                                |  |  |  |  |
| Advanced                                                                                 |  |  |  |  |
|                                                                                          |  |  |  |  |
| Back Apply                                                                               |  |  |  |  |
|                                                                                          |  |  |  |  |
| Phase 1                                                                                  |  |  |  |  |
| Negotiation Mode Main                                                                    |  |  |  |  |
| Pre-Shared Key 1234567890                                                                |  |  |  |  |
| Encryption Algorithm Encrypt and Authenticate (DES, MD5)                                 |  |  |  |  |
| SA Life Time Encrypt and Authenticate (DES, MD5)<br>Encrypt and Authenticate (DES, SHA1) |  |  |  |  |
| Key Group Encrypt and Authenticate (3DES, MD5)<br>Encrypt and Authenticate (3DES, SHA1)  |  |  |  |  |

|                      | Phase         | 1                           |
|----------------------|---------------|-----------------------------|
| Negotiation Mode     | Main          |                             |
| Pre-Shared Key       | 1234567890    |                             |
| Encryption Algorithm | Encrypt and A | Authenticate (DES, MD5) 🛛 💊 |
| SA Life Time         | 28800         | ● sec   ○ min   ○ hour      |
| Key Group            | DH2 💌         |                             |
|                      | DH1           |                             |
|                      | DH2           | 2                           |

|                                              | Phase 2                                                                                                    |
|----------------------------------------------|----------------------------------------------------------------------------------------------------|
| Encapsulation                                | Tunnel                                                                                                    |
| Active Protocol                              | ESP                                                                                                    |
| Encryption Algorithm                         | Encrypt and Authenticate (DES, MD5)                                                                                                    |
| SA Life Time<br>Perfect Forward Secrecy(PFS) | Encrypt and Authenticate (DES, MD5)<br>Encrypt and Authenticate (DES, SHA1)<br>Encrypt and Authenticate (3DES, MD5)<br>Encrypt and Authenticate (3DES, SHA1)<br>Encrypt and Authenticate (AES, MD5)<br>Encrypt and Authenticate (AES, SHA1) |
| Badi                                         | Encrypt only (DES)                                                                                                    |
| to <u>Save Running Configur</u>              | Encrypt only (3DES)<br>Encrypt only (AES)<br>Authenticate only (MD5)<br>Authenticate only (SHA1)                                                                                                    |

|                              | Phase             | 2                          |   |
|------------------------------|-------------------|----------------------------|---|
| Encapsulation                | Tunnel            |                            |   |
| Active Protocol              | ESP               |                            |   |
| Encryption Algorithm         | Encrypt a         | nd Authenticate (DES, MD5) | * |
| SA Life Time                 | 28800             | ⊙sec ⊙min Ohour            |   |
| Perfect Forward Secrecy(PFS) | DH1 💌             |                            |   |
|                              | None              |                            |   |
| Bacl                         | DH1<br>DH2<br>DH5 | Apply                      |   |

DFL-1100/700/200

Remote\_Firewall:

01- Enable allow all VPN traffic (Firewall -> Policy)

#### **Firewall Policy**

Edit global policy parameters:

| Fragments:   | Drop all fragmented packets                                 |        |      |
|--------------|-------------------------------------------------------------|--------|------|
| Minimum TTL: | 3                                                           |        |      |
| VPN:         | Allow all VPN traffic: internal->VPN, VPN->internal and VPN | ->VPN. |      |
|              | 🥩                                                           | 8      | 0    |
|              | Apply                                                       | Cancel | Help |

02- Enable IPSec and edit IPSec rule (Firewall -> VPN -> IPSec Tunnels)

#### **VPN Tunnels**

Edit IPsec tunnel ipsec:

| Name:      | ipsec          |  |
|------------|----------------|--|
| Local Net: | 192.168.1.0/24 |  |

Authentication:

| PSK:            | ****                                         | 1024562000                                                               |
|-----------------|----------------------------------------------|--------------------------------------------------------------------------|
| Retype PSK:     | *****                                        | 1234507890                                                               |
| Certificate-ba  | sed                                          |                                                                          |
| Local Identity: | Admin - CN=000F                              | 3D6937BC                                                                 |
| Certificates:   |                                              |                                                                          |
|                 | 1                                            |                                                                          |
|                 | 1                                            |                                                                          |
|                 |                                              |                                                                          |
|                 | Use ctrl/shift click<br>To use ID lists belo | to select multiple certificates.<br>w. vou must select a CA certificate. |

#### Tunnel type:

C Roaming Users - single-host IPsec clients

IKE XAuth: 📕 Require user authentication via IKE XAuth to open tunnel.

## LAN-to-LAN tunnel

| Remote Net:       | 10.10.99.0/24                                                                                |                                  |
|-------------------|----------------------------------------------------------------------------------------------|----------------------------------|
| Remote Gateway:   | 61.219.68.13                                                                                 |                                  |
|                   | The gateway can be a numerical IP address, I<br>range of IP addresses for roaming / NATed ga | DNS name, or<br>ateways.         |
| Route:            | Automatically add a route for the remote r                                                   | network.                         |
| Proxy ARP:        | $\Box$ Publish remote network on all interfaces v                                            | via Proxy ARP.                   |
| IKE XAuth client: | Pass username and password to peer via requires it.                                          | IKE XAuth, if the remote gateway |
| XAuth Username:   |                                                                                              |                                  |
| XAuth Password:   |                                                                                              |                                  |

#### **VPN Tunnels**

Edit advanced settings of IPsec tunnel ipsec:

| IKE Mode:      | Main mode IKE                                               |
|----------------|-------------------------------------------------------------|
|                | C Aggressive mode IKE                                       |
| IKE DH Group:  | 2 - modp 1024-bit 💌                                         |
| PFS:           | Enable Perfect Forward Secrecy                              |
| PFS DH Group:  | 1 - modp 768-bit 💌                                          |
| NAT Traversal: | C Disabled.                                                 |
|                | • On if supported and needed (NAT detected between gateway  |
|                | C On if supported                                           |
| Keepalives:    | • No keepalives.                                            |
|                | C Automatic keepalives (works with other DFL-200/700/1100 u |
|                | O Manually configured keepalives:                           |
|                | Source IP:                                                  |
|                |                                                             |

#### **IKE Proposal List**

|             | Cipher                                                        | Hash    | Life KB | Life Sec |
|-------------|---------------------------------------------------------------|---------|---------|----------|
| #1          | DES                                                           | MD5 💽   | 0       | 28800    |
| #2          | DES                                                           | MD5 -   | 0       | 28800    |
| #3:         | CAST-128                                                      | SHA-1 🗸 | 0       | 28800    |
| #4:         | Blowfish-40 Allowed: 40-448<br>Blowfish-128 Allowed: 40-448   | MD5 💽   | 0       | 28800    |
| #5:         | Blowfish-256 Allowed: 40-448<br>Blowfish-128 Allowed: 128-448 | SHA-1 💌 | 0       | 28800    |
| #6:         | Blowfish-256 Allowed:128-448<br>Blowfish-256 Allowed:256-448  | MD5 🖵   | 0       | 28800    |
| <b>#</b> 7: | Blowfish-448 Allowed:256-448                                  | MD5 💌   | 0       | 0        |
| #8:         |                                                               | MD5 💽   | 0       | 0        |
|             |                                                               |         |         |          |

#### **IPsec Proposal List** Cipher HMAC Life KB Life Sec #1: DES MD5 0 3600 + DES . MD5 -0 3600 #2: 3DES CAST-128 0 #3: SHA-1 💌 3600 Blowfish-40 Allowed: 40-448 0 #4: MD5 . 3600 Blowfish-128 Allowed: 40-448 Blowfish-256 Allowed: 40-448 #5: SHA-1 👻 0 3600 Blowfish-128 Allowed: 128-448 Blowfish-256 Allowed:128-448 #6: MD5 • 0 3600 Blowfish-256 Allowed: 256-448 Blowfish-448 Allowed: 256-448 0 O #7: MD5 ٠ 0 O #8: -+ MD5 -

Local\_Firewall:

01-Enable allow all VPN traffic (Firewall -> Policy)

#### **Firewall Policy**

Edit global policy parameters:

| Fragments:   | Drop all fragmented packets                                 |        |      |
|--------------|-------------------------------------------------------------|--------|------|
| Minimum TTL: | 3                                                           |        |      |
| VPN:         | Allow all VPN traffic: internal->VPN, VPN->internal and VPN | ->VPN. |      |
|              | 🍼                                                           | 83     | 0    |
|              | Apply                                                       | Cancel | Help |

02- Enable IPSec and edit IPSec rule (Firewall -> VPN -> IPSec Tunnels)

#### **VPN Tunnels**

Edit IPsec tunnel ipsec:

| Name:      | ipsec         |  |
|------------|---------------|--|
| Local Net: | 10.10.99.0/24 |  |

Authentication:

| PSK:            |                                                                           |                                               |
|-----------------|---------------------------------------------------------------------------|-----------------------------------------------|
| Retype PSK:     | 1234567890                                                                |                                               |
| ertificate-ba   | sed                                                                       | -                                             |
| Local Identity: | Admin - CN=000F3D59A5A4                                                   |                                               |
|                 |                                                                           |                                               |
| Certificates:   |                                                                           |                                               |
| Certificates:   |                                                                           |                                               |
| Certificates:   |                                                                           |                                               |
| Certificates:   | Use ctrl/shift click to select multi                                      | ple certificates.                             |
| Certificates:   | Use ctrl/shift click to select multi<br>To use ID lists below, you must s | ple certificates.<br>select a CA certificate. |

Tunnel type:

O Roaming Users - single-host IPsec clients

IKE XAuth: 📃 Require user authentication via IKE XAuth to open tunnel.

#### IAN-to-LAN tunnel

| Remote Net:       | 192.168.1.0/24                                                                                                 |
|-------------------|----------------------------------------------------------------------------------------------------|
| Remote Gateway:   | 61.219.68.14                                                                                                   |
|                   | The gateway can be a numerical IP address, DNS name, or<br>range of IP addresses for roaming / NATed gateways. |
| Route:            | Automatically add a route for the remote network.                                                              |
| Proxy ARP:        | Publish remote network on all interfaces via Proxy ARP.                                                        |
| IKE XAuth client: | Pass username and password to peer via IKE XAuth, if the remote gateway requires it.                           |
| XAuth Username:   |                                                                                                    |
| XAuth Password:   |                                                                                                    |

#### **VPN Tunnels**

Edit advanced settings of IPsec tunnel ipsec:

| Limit MTU:     | 1424                                                             |
|----------------|------------------------------------------------------------------|
| IKE Mode:      | Main mode IKE                                                    |
|                | O Aggressive mode IKE                                            |
| IKE DH Group:  | 2 - modp 1024-bit 💌                                              |
| PFS:           | Enable Perfect Forward Secrecy                                   |
| PFS DH Group:  | 1 - modp 768-bit 💌                                               |
| NAT Traversal: | O Disabled.                                                      |
|                | On if supported and needed (NAT detected between gateways)       |
|                | ◯ On if supported                                                |
| Keepalives:    | No keepalives.                                                   |
|                | O Automatic keepalives (works with other DFL-200/700/1100 units) |
|                | Manually configured keepalives:                                  |
|                | Source IP:                                                       |
|                | Destination IP:                                                  |

#### **IKE Proposal List**

|                    | Cipher                                                                        | Hash          | Life KB | Life Sec         |
|--------------------|-------------------------------------------------------------------------------|---------------|---------|------------------|
| #1: <mark>,</mark> | DFS                                                                           | MD5 💌         | 0       | 28800            |
| #2:                | DES<br>3DES                                                                   | MD5 🔽         | 0       | 28800            |
| #3:                | CAST-128                                                                      | SHA-1 💌       | 0       | 28800            |
| #4:                | Blowfish-40 Allowed:40-448<br>Blowfish-128 Allowed:40-448                     | MD5 💌         | 0       | 28800            |
| #5:                | Blowfish-256 Allowed:40-448<br>Blowfish-128 Allowed:128-448                   | SHA-1 💌       | 0       | 28800            |
| #6:                | Blowfish-256 Allowed:128-448<br>Blowfish-256 Allowed:256-448                  | MD5 💌         | 0       | 28800            |
| #7:                | Blowfish-448 Allowed:256-448<br>Blowfish-448 Allowed:448-448                  | MD5 💌         | 0       | 0                |
| #8:                | -<br>Twofish-128 Allowed:128-256<br>Twofish-256 Allowed:128-256               | MD5 💌         | 0       | 0                |
| IPse               | 1 Worish-256 Allowed:256-256                                                  |               |         |                  |
| #1:                | AES-128 Allowed:128-256<br>AES-256 Allowed:128-256<br>AES-256 Allowed:256-256 | HMAC<br>MD5 💌 | Life KB | Life Sec<br>3600 |

#### **IPsec Proposal List**

|               | Cipher                                                                                    | HMAC                              |
|---------------|-------------------------------------------------------------------------------------------|-----------------------------------|
| #1:           | DES 💌                                                                                     | MD5                               |
| #2:           | DES<br>JDES                                                                               | MD5                               |
| #3:           | CAST-128<br>-                                                                             | SHA-1                             |
| #4:           | Blowfish-40 Allowed: 40-448<br>Blowfish-128 Allowed: 40-448                               | MD5                               |
| #5:           | Blowfish-256 Allowed: 40-448<br>Blowfish-128 Allowed: 128-448                             | SHA-1                             |
| #6:           | Blowfish-256 Allowed:128-448<br>Blowfish-256 Allowed:256-448                              | MD5                               |
| #7:           | Blowfish-448 Allowed: 256-448<br>Blowfish-448 Allowed: 448-448                            | MD5                               |
| #8:           | -<br>Twofish-128 Allowed:128-256<br>Twofish-256 Allowed:128-256                           | MD5                               |
| "AES<br>estab | Twofish-256 Allowed: 256-256<br><br>AES-128 Allowed: 128-256<br>(AES-256 Allowed: 128-256 | is unit will pro<br>ccept any cip |
|               | AES-256 Allowed: 256-256                                                                  |                                   |

| HMAC    | Life KB | Life Sec |
|---------|---------|----------|
| MD5 💌   | 0       | 3600     |
| MD5 💌   | 0       | 3600     |
| SHA-1 💌 | 0       | 3600     |
| MD5 💌   | 0       | 3600     |
| SHA-1 💌 | 0       | 3600     |
| MD5 💌   | 0       | 3600     |
| MD5 💌   | 0       | 0        |
| MD5 💌   | 0       | 0        |

nis unit will propose 128 bit encryption to the rem Incept any cipher key sizes between 128 and 2

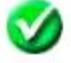

DFL-600

Remote\_Firewall:

01- Enable allow all VPN traffic (Advanced -> Policy -> Global Policy Status)

| Policy Rules / Global Policy Status / Policies       |                                   |  |  |
|------------------------------------------------------|-----------------------------------|--|--|
| Inbound Port Filter                                  | Outbound Port Filter              |  |  |
| Enabled                                              | 🗹 Enabled                         |  |  |
| <ul> <li>Allow all except policy settings</li> </ul> | Allow all except policy settings  |  |  |
| 🔿 Deny all except policy settings                    | O Deny all except policy settings |  |  |
| e avanterie                                          |                                   |  |  |

02- Enable IPSec and edit IPSec rule (Advanced -> VPN-IPSec -> Tunnel Settings)

| IPSec Settings /<br>Status | <u>Manual Key</u> / Tun | nel Settings / <u>Tunnel Table</u> / <u>IPSec</u> |
|----------------------------|-------------------------|---------------------------------------------------|
| Add/New Tunnel             |                         |                                                   |
| Tunnel Name                | ipsec                   |                                                   |
| Peer Tunnel Type           | Static IP address       | ~                                                 |
| Termination IP             | 61.219.68.13            |                                                   |
| DomainName                 |                         |                                                   |
| Peer ID Type               | Address(IPV4_Addr)      | *                                                 |
| Peer ID                    | 61.219.68.13            | (optional)                                        |
| Shared Key                 | 1234567890              |                                                   |
| IKE Mode                   | 💿 Main                  | O Aggressive                                      |
| Encapsulation              | Tunnel                  | 🔘 Transport mode                                  |
| NAT traversal              | 💿 Normal                | O ESP Over UDP (port 500)                         |
| IPSec Operation            | ESP 💙                   |                                                   |

#### Phase 1 Proposal

| Name              | P1Param   |         |
|-------------------|-----------|---------|
| DH Group          | Group 2 💌 |         |
| IKE Life Duration | 6000      | seconds |
| IKE Encryption    | DES 💌     |         |
| IKE Hash          | MD5 💌     |         |

## Phase 2 Proposal

| Name                   | P2Param    |         |
|------------------------|------------|---------|
| PFS Mode               | Group 1 💌  |         |
| Encapsulation          | ESP 👻      |         |
| IPSec Life<br>Duration | 6000       | seconds |
| ESP Transform          | DES 💌      |         |
| ESP Auth               | HMAC-MD5 💌 |         |
| AH Transform           | MD5 🗸      |         |

| Click here to ad        | ld P1 proposal |           |
|-------------------------|----------------|-----------|
| P1 Proposals            | P1Param 🚩      | NOT_SET 🔽 |
| A.                      | NOT_SET        | NOT_SET 🚩 |
| Click here to ad        | ld P2 proposal |           |
| P2 Proposals            | P2Param 💙      | NOT_SET 💙 |
|                         | NOT_SET 🔽      | NOT_SET 🔽 |
| Target Host Rar         | ige            |           |
| Starting Target<br>Host | 10.10.99.0     |           |
| Subnet Mask             | 255.255.255.0  |           |

#### Local\_Firewall:

#### 01- Enable allow all VPN traffic (Advanced -> Policy -> Global Policy Status)

Policy Rules / Global Policy Status / Policies

| Inbound Port Filter                                  | Outbound Port Filter              |
|------------------------------------------------------|-----------------------------------|
| 🗹 Enabled                                            | 🗹 Enabled                         |
| <ul> <li>Allow all except policy settings</li> </ul> | Allow all except policy settings  |
| O Deny all except policy settings                    | 🔿 Deny all except policy settings |
|                                                      |                                   |

#### 02- Enable IPSec and edit IPSec rule (Advanced -> VPN-IPSec -> Tunnel Settings)

| IPSec Settings /<br>Status | <u>Manual Key</u> / Tuni | nel Settings / <u>Tunnel Table</u> / <u>IPS</u> |
|----------------------------|--------------------------|-------------------------------------------------|
| Add/New Tunnel             |                          |                                                 |
| Tunnel Name                | Remote Gateway           |                                                 |
| Peer Tunnel Type           | Static IP address        | ~                                               |
| Termination IP             | 61.219.68.14             |                                                 |
| DomainName                 |                          |                                                 |
| Peer ID Type               | Address(IPV4_Addr)       | ×                                               |
| Peer ID                    | 61.219.68.14             | (optional)                                      |
| Shared Key                 | 1234567890               |                                                 |
| IKE Mode                   | 💿 Main                   | O Aggressive                                    |
| Encapsulation              | Tunnel                   | 🔘 Transport mode                                |
| NAT traversal              | Normal                   | ESP Over UDP (port 500)                         |
| IPSec Operation            | ESP 💌                    |                                                 |

## Phase 1 Proposal

| Name              | P1Param   |         |
|-------------------|-----------|---------|
| DH Group          | Group 2 💌 |         |
| IKE Life Duration | 6000      | seconds |
| IKE Encryption    | DES 💌     |         |
| IKE Hash          | MD5 💌     |         |

## Phase 2 Proposal

| Name                   | P2Param    |         |
|------------------------|------------|---------|
| PFS Mode               | Group 1 💌  |         |
| Encapsulation          | ESP 👻      |         |
| IPSec Life<br>Duration | 6000       | seconds |
| ESP Transform          | DES 💌      |         |
| ESP Auth               | HMAC-MD5 💌 |         |
| AH Transform           | MD5 🔽      |         |

## <u>Click here to add P1 proposal</u>

| P1 Proposals            | P1Param 🚩      | NOT_SET 💙 |
|-------------------------|----------------|-----------|
|                         | NOT_SET 🔽      | NOT_SET 🚩 |
| Click here to ac        | ld P2 proposal |           |
| P2 Proposals            | P2Param 🞽      | NOT_SET 🔽 |
|                         | NOT_SET 🚩      | NOT_SET 🚩 |
| Target Host Rai         | nge            |           |
| Starting Target<br>Host | 192.168.1.0    |           |
| Subnet Mask             | 255.255.255.0  |           |